| Source Document: | Department Payment Batch Header<br>Check Copy               |
|------------------|-------------------------------------------------------------|
| Module:          | Accounts Receivable (AR)                                    |
| Roles:           | AR Item Processor<br>BI/AR Approver<br>AR Payment Processor |

**PURPOSE**: Abatement and Reimbursement receivables must be reclassified to Accounts Receivable (AR) - Other before the associated appropriation reverts (usually on June 30). The reclassified transactions are commonly known as the "Year End A-4 Adjusting Entries", see the <u>State Administrative Manual section 10603</u>.

The purpose of this eLearning is to provide guidance on recording and approving the collection of reverting appropriations *after* the original AR has been reclassified to AR-Other but *before* the appropriation actually reverts on June 30. The timing of when the State Controller's Office (SCO) records the remittance is a key factor.

If receipt is collected and remitted prior to June 30 (provided that the SCO receives and records the remittance advice by June 30), it should still be treated as an abatement or a reimbursement, depending on the original AR Item.

- Slides 6-16 Provide steps for the AR Payment Processor to record the cash receipt using the Direct Journal payment method.
- Slides 17-23 Provide steps for the AR Item Processor to create a Pending Item Group with one transaction sequence to credit the AR-Other.

Note: Payroll AR-Abatement will be used as an example in this eLearning.

In this example, an AR has been reclassified and now resides in GL 1209900-Accounts Receivable Other, with the offset in GL 1290000-Provision for Deferred Receivables. Receipt is collected and remitted, and SCO posts the transaction before June 30. The cash receipt will be treated as an abatement or a reimbursement (depending on the original AR Item), and the AR-Other must be reversed.

#### **Accounting Entries for Abatements:**

Transaction 1: Record the cash receipt as Expenditure Abatements (Unbilled) using the Direct Journal payment application method.

Debit 1109300 Pending Cash Transfers – AR Credit 5xxxxx Expenditures\*\*

\*\* The expenditure entry must be coded to the appropriation that is reverting. Include Fund, Program, Approp Ref, ENY, and other appropriate ChartFields (same as the User Line in the original AR Item before the YE A-4 reclass entry).

Transaction 2: Credit the AR-Other.

Debit 1290000 Provision for Deferred Receivables \* Credit 1209900 AR -Other

\* Use Alternate Account 0131900000 for A/R-Other.

**NOTE**: Do not apply payment to the AR Item through a worksheet or payment predictor.

#### **Accounting Entries for Reimbursements:**

Transaction 1: Record the cash receipt as Reimbursements (Unbilled) using the Direct Journal payment application method.

Debit 1109300 Pending Cash Transfers – AR Credit 48xxxxx Reimbursements\*\*

Transaction 2: Credit the AR-Other

Debit 1290000 Provision for Deferred Receivables \* Credit 1209900 AR -Other

\* Use Alternate Account 0131900000 for A/R-Other.

\*\* The reimbursement entry must be coded to the appropriation that is reverting. Include Fund, Program, Approp Ref, ENY, and other appropriate ChartFields (same as the User Line in the original AR Item before the YE A-4 reclass entry).

### NOTE:

• Do not apply payment to the AR Item through a worksheet or payment predictor.

The AR Payment Processor will perform the steps necessary to record the receipt as a Direct Journal.

Departments will use their existing business processes to deposit receipts to the bank prior to posting in FI\$Cal.

The source documents for recording miscellaneous receipt bank deposits are:

- 1. Department Payment Batch Header
- 2. Copy of check

We will assume that a Deposit Slip entry process has been completed and the corresponding AR Regular Deposit has been created in FI\$Cal (refer to Job Aid FI\$Cal.389).

The **AR Payment Processor** will find the existing system generated AR Regular Deposit. Steps are:

- **1** Navigate to Accounts Receivable>Payments>Online Payments>Regular Deposit
- 2 Enter Business Unit and the Deposit ID in the Find an Existing Value tab
- 3 Click Search

| Regular Deposit<br>Enter any information you have and click Search. Leave fields blank for a list of all values. |  |
|----------------------------------------------------------------------------------------------------|--|
| enter any information you have and click Search. Leave fields blank for a list of all values.                    |  |
|                                                                                                    |  |
|                                                                                                    |  |
| Find an Existing Value                                                                                           |  |
| Search Criteria                                                                                                  |  |
|                                                                                                    |  |
| 2 Deposit Unit = 🔹 8860                                                                                          |  |
| Deposit ID begins with 🔻 1061                                                                                    |  |
| User ID begins with 🔻                                                                                            |  |
| Assigned Operator ID begins with 🔻                                                                               |  |
| Case Sensitive                                                                                                   |  |
|                                                                                                    |  |

The **AR Payment Processor** will verify the information in the following fields on the **Totals** tab:

- **1** Accounting Date (Bank deposit date)
- 2 Bank Code is "STATE"
- 3 Bank Account is the CTS account
- 4 Deposit Type
- **5** Bank Deposit Number
- 6 Control and Format Currency

| Favorites - Main Menu - Acc                        | ounts Receivable 🗸 🕥 Payments 🗸 | > Online Payments 🗸 > Regular Deposit |   |
|----------------------------------------------------|---------------------------------|---------------------------------------|---|
|                                                    |                                 |                                       |   |
| Totals Payments                                    |                                 |                                       | _ |
| Unit 8860                                          | Deposit ID 1061                 | Delete Deposit                        |   |
| Vie                                                | w Audit Logs                    |                                       |   |
| 1 *Accounting Date 05/08/2019                      |                                 | 6 Control Currency USD                |   |
| 2 *Bank Code STATE<br>3 *Bank Account 244          | State Bank                      | Format Currency USD                   |   |
| 4 *Deposit Type S<br>5 Bank Deposit Number 1244000 | Standard                        | Exchange Rate 1.00000000              |   |
|                                                    |                                 | Location 000                          |   |

The **AR Payment Processor** will enter information in the **Control Totals** section of the **Totals** tab:

- 7 Check the **Control Total Amount** (should tie to the Report of Collection Batch Total)
- 8 Enter the total **Count**
- 9 Click on the **Payments** tab at the top

| Unit 8860       Deposit D 1061       Delete Deposit         View Audit Logs         *Accounting Date 05/08/2019 is<br>Bank Code STATE State Bank<br>Bank Account 244 24<br>Bank Account 244 24<br>Bank Account 244 24<br>Bank Deposit Number 1244000006       Control Currency USD C<br>Rate Type CRRNT         Bank Deposit Number 1244000006       State Bank<br>Bank Deposit Number 124400006       Control Currency USD C<br>Rate Type CRRNT         Control Totals       Control Total Amount 100.000       S *Count 1         Control Total Amount 0.000       Count 1         Difference Amount 100.000       Count 1         Posted Total Amount 0.000       Count 1         Posted Total Amount 0.000       Count 0         Journalled Total Amount 0.000       Count 0         Journalled Total Amount 0.000       Count 0         User Z_DEPT_AR_PAYMENT_PROC       Dester Z_DEPT_AR_PAYMENT_PROC | Favorites ▼ Main Menu ▼ > Acc<br>9<br>Totals Payments                                                                   | ounts Receivable 👻 >                          | Payments ->                                  | Online F     | Payments                                                                                                    |
|----------------------------------------------------------------------------------------------------|----------------------------------------------------------------------------------------------------|-----------------------------------------------|----------------------------------------------|--------------|----------------------------------------------------------------------------------------------------|
| *Accounting Date 05/08/2019 is<br>*Bank Code STATE State Bank<br>*Bank Account 244 244<br>*Deposit Type S State Bank<br>Bank Deposit Number 1244000006<br>Control Totals<br>Control Total Amount 100.000 8 *Count 1<br>Entered Total Amount 0.000 Count 1<br>Difference Amount 100.000 Count 1<br>Posted Total Amount 0.000 Count 0<br>Journalled Total Amount 0.000 Count 0<br>Journalled Total Amount 0.000 Count 0<br>State Bank 0<br>Control Currency USD Q<br>Format Currency USD Q<br>Format Currency USD Q<br>Rate Type CRRNT<br>Exchange Rate 1.00000000 Im<br>Location 000<br>Factor 1 1<br>Posted 1<br>User Z_DEPT_AR_PAYMENT_PROC                                                                                                    | Unit 8860<br>Viet                                                                                                    | Deposit ID 1061<br>w Audit Logs               |                                              |              | Delete Deposit                                                                                                    |
| Control Totals       Control Data         7 Control Total Amount       100.000       8 *Count       1       *Received 05/08/2019       *         Entered Total Amount       0.000       Count       1       *Entered 05/08/2019       *         Difference Amount       100.000       Count       1       Posted         Posted Total Amount       0.000       Count       0       Assigned Z_DEPT_AR_PAYMENT_PROC         Journalled Total Amount       0.000       Count       0       User Z_DEPT_AR_PAYMENT_PROC                                                                                                    | *Accounting Date 05/08/2019<br>*Bank Code STATE<br>*Bank Account 244<br>*Deposit Type S<br>Bank Deposit Number 12440000 | State<br>244<br>Stand<br>006                  | Bank<br>lard                                 |              | Control Currency USD<br>Format Currency USD<br>Rate Type CRRNT<br>Exchange Rate 1.00000000<br>Location 000                  |
| 7 Control Total Amount       100.000       8 *Count       1       *Received 05/08/2019       1         Entered Total Amount       0.000       Count       1       *Entered 05/08/2019       1         Difference Amount       100.000       Count       1       Posted         Posted Total Amount       0.000       Count       0       Assigned Z_DEPT_AR_PAYMENT_PROC         Journalled Total Amount       0.000       Count       0       User Z_DEPT_AR_PAYMENT_PROC                                                                                                    | Control Totals                                                                                                    |                                               |                                              |              | Control Data                                                                                                    |
|                                                                                                    | 7 Control Total Amount<br>Entered Total Amount<br>Difference Amount<br>Posted Total Amount<br>Journalled Total Amount   | 100.000<br>0.000<br>100.000<br>0.000<br>0.000 | 8 *Count<br>Count<br>Count<br>Count<br>Count | 1<br>-1<br>0 | *Received 05/08/2019 3<br>*Entered 05/08/2019 3<br>Posted<br>Assigned Z_DEPT_AR_PAYMENT_PRO(<br>User Z_DEPT_AR_PAYMENT_PROC |

For unbilled revenue, the **AR Payment Processor** will enter the following information on the **Payments** tab:

- 1 Enter Payment ID
- 2 Enter Amount
- 3 Click on the Journal Directly checkbox
- 4 Select "Check" for Payment Method
- 5 Under the Additional Payment Information, select "Check" for Payment Method and "Gen Cash" for Cash Type
- 6 Optional document notes or relevant information in the Notes box
- 7 Click Save
- 8 The deposit will show "Balanced" when the payments match the control totals

| Unit 8860                                                                                                    | Deposit ID 1061                              | Date 05/08/2019                                     | 8 Balance Balanced                    |
|----------------------------------------------------------------------------------------------------|----------------------------------------------|-----------------------------------------------------|---------------------------------------|
| ent Information                                                                                                    |                                              |                                                     | Find View All First ④ 1 of 1 ④ Last   |
| Payment Seq 1                                                                                                    | 1 *P                                         | Payment ID ABTMNT-PAR123                            | *Accounting Date 05/08/2019           |
| 2Amount 100.000                                                                                                    |                                              | Currency USD                                        |                                       |
| Rate Type CRRNT                                                                                                    | Exch                                         | nange Rate 1.00000000                               |                                       |
| Payment Predic                                                                                                    | ctor                                         | Journal Directly                                    | Range of References                   |
| Payment Method Check                                                                                                    | •                                            | Attachments (0)                                     | Apply Payment                         |
| tional Payment Information                                                                                                    |                                              |                                                     | Find   View All First 🕙 1 of 1 🕑 Last |
| Check                                                                                                    | Reference Num                                | ber                                                 | Received by SCO                       |
| Cash Type Gen Cash *                                                                                                    | City C                                       | ode                                                 | AP Business Unit                      |
|                                                                                                    |                                              |                                                     |                                       |
| Check Date 31                                                                                                    | County Co                                    | ode                                                 | Related ORF Advance                   |
| Check Date [9]<br>Description                                                                                                    | County C<br>Tax Amo                          | ode                                                 |                                       |
| Check Date [3]<br>Description [3]<br>al Authority and Reason for Request                                                                                                    | County C<br>Tax Amo                          | ode                                                 |                                       |
| Check Date 19<br>Description 20<br>al Authority and Reason for Request                                                                                                    | County C<br>Tax Amo                          | ode                                                 |                                       |
| Check Date [9]<br>Description all Authority and Reason for Request<br>es                                                                                                    | County C<br>Tax Amo                          | ode                                                 | Find First @ 1 of 1 @ Last            |
| Check Date [9]<br>Description all Authority and Reason for Request<br>es<br>omer Information<br>Customer ID                                                                                                    | County C<br>Tax Amo                          | unt                                                 | Find First I of 1 Last                |
| Check Date [9]<br>Description all Authority and Reason for Request<br>es<br>es<br>es<br>es<br>customer ID Remit From                                                                                                    | County C<br>Tax Amo                          | emit SetID                                          | Find First I of 1 Last                |
| Check Date [5]<br>Description [3]<br>al Authority and Reason for Request<br>es<br>es<br>comer Information<br>Customer ID<br>Remit From<br>Name                                                                          | County C<br>Tax Amo                          | iness Unit                                          | Find First I of 1 De Last             |
| Check Date [5]<br>Description [5]<br>al Authority and Reason for Request<br>es<br>es<br>es<br>es<br>es<br>customer ID [5]<br>Remit From<br>Name<br>Corporate                                                            | County C<br>Tax Amo<br>Q Bus<br>R<br>Corpo   | iness Unit                                          | Find First 1 of 1 Last                |
| Check Date 19<br>Description 20<br>al Authority and Reason for Request<br>es<br>omer Information<br>Customer ID 20<br>Remit From<br>Name<br>Corporate<br>SubCust1                                                       | County C<br>Tax Amo<br>Q Bus<br>R<br>Corpo   | emit SetID<br>SubCust2                              | Find First I of 1 East                |
| Check Date [5]<br>Description [5]<br>al Authority and Reason for Request<br>es<br>es<br>es<br>es<br>mer Information<br>Customer ID [5]<br>Remit From<br>Name<br>Corporate<br>SubCust1 [5]<br>MICR ID [5]                | County C.<br>Tax Amo<br>Q. Bus<br>R<br>Corpo | emit SetID<br>SubCust2                              | Find First I of 1 Last                |
| Check Date [5]<br>Description [3]<br>al Authority and Reason for Request<br>es<br>omer Information<br>Customer ID [3]<br>Remit From<br>Name<br>Corporate<br>SubCust1 [3]<br>MICR ID [3]<br>Detail References            | County C<br>Tax Amo<br>Q Bus<br>R<br>Corpo   | emit SetID<br>SubCust2                              | Find First 1 of 1 Last                |
| Check Date 99<br>Description 99<br>al Authority and Reason for Request<br>tes<br>00<br>Customer ID 90<br>Remit From 90<br>Name<br>Corporate<br>SubCust 90<br>MICR ID 90<br>Detail References<br>00<br>Detail References | County C.<br>Tax Amo<br>Q. Bus<br>R<br>Corpo | uness Unit Q<br>emit SetID<br>SubCust2<br>Link MICR | Find First (1) 1 of 1 (2) Last        |

Submit the Department Payment Batch Header and supporting documents to the **AR Payment Approver** to approve the deposit.

The **AR Payment Approver** will use the Payment Batch Header and supporting documents to review and approve the transaction. In addition, the AR Payment Approver will create the **Accounting Entries** for the Direct Journal Payment. The Chartfield values will reflect the ultimate Program/Appropriation where the abatement should be applied to.

The **AR Payment Approver** will create the Accounting Entries for the Direct Journal Payment. Steps are:

- **1** Navigate to Accounts Receivable > Payments > Direct Journal Payments > Create Accounting Entries
- 2 Enter Business Unit;
- 3 Enter the Deposit ID
- 4 Click Search

| Favorites 👻 Ma          | ain Menu 🔫      | > Accounts Receivabl      | ble                             |
|-------------------------|-----------------|---------------------------|---------------------------------|
|                         |                 |                           |                                 |
|                         |                 |                           |                                 |
| Create Accountin        | g Entries       |                           |                                 |
| Enter any information y | ou have and cli | ck Search. Leave fields t | blank for a list of all values. |
| Find on Existing Vo     | lue             |                           |                                 |
| Find an Existing Va     | liue            |                           |                                 |
| Search Criteria         |                 |                           |                                 |
| 2 Deposit Unit          | = •             | 8860                      | 0                               |
| 3Deposit ID             | begins with •   | 1061                      |                                 |
| Payment Sequence        | = •             |                           |                                 |
| Payment ID              | begins with •   | ]                         |                                 |
| User ID                 | begins with V   | ]                         |                                 |
| Assigned Operator ID    | begins with ¥   |                           |                                 |
|                         |                 |                           |                                 |
| 4                       |                 | -8                        |                                 |
| Search Clea             | r Basic Sear    | ch 🖾 Save Search C        | Driteria                        |
|                         |                 |                           |                                 |

The **AR Payment Processor** will create the Accounting Entries. Steps are:

- 1 Enter Amount as (-)
- 2 Enter Approp Ref, Fund, ENY, Account, Alt Account, Program, Reporting Structure and other appropriate ChartFields.

Note: Apply the payment to the ultimate program.

3 - Click Save

| Accounting Entries       Deposit Control         Unit       Based       Deposit ID       1061       Payment       ABTMNT-PAR12345       Seq       1         Currency Details       Amount       100.000       USD       4 🖉       Image: Complete in the image: Complete in the image: Co                                                                                                    | nts 	→ Direct Journal Payments 	→ Create Accounting Entries   |
|----------------------------------------------------------------------------------------------------|---------------------------------------------------------------|
| Unit 8860 Deposit ID 1061 Payment ABTMNT-PAR12345 Seq 1   Currency Details 4   Amount 100.000 USD   Complete Entry Event   Complete Entry Event   Complete Message Code   Distribution Lines   ChartFields Currency Details   Budget Journal Reference Information   Distribution GL Unit   Line Approp 2   Fund Alt Acct   Program Rptg Structure   1 8860   1 100.000                                                                                                    |                                                               |
| Currency Details         Amount       100.000       USD       4 (2)       Image: Colspan="3">Image: Colspan="3">Image: Colspan="3" Image: Colspan="3" Image                              | Payment ABTMNT-PAR12345 Seg 1                                 |
| Amount 100.000 USD     Complete Entry Event     Budget Status Message Code     Distribution Lines Message Code     ChartFields Cyrrency Details   Budget Journal Reference Information   Distribution GL Unit   Line Approp   Ref 2   Fund ENY   Account Alt Acct   Program Rptg Structure   1 8860     1 100.000     USD 001     001 0001     2016 5100000                                                                                                    |                                                               |
| Complete       Entry Event       Image: Complete         Budget Status       Message Code         Distribution Lines       Personalize   Find   View All   Image: A point of the complete interval of the complete interval of the                                             | <b>4</b> <i>≸</i> ⊠                                           |
| Distribution Lines       Personalize   Find   View All   [2]   [1]       First (1) 1-2 of 2 (2) 1         ChartFields       Currency Details       Budget       Journal Reference Information       Distribution Creation / Update Details       First (1) 1-2 of 2 (2) 1         Distribution       Currency Details       Budget       Journal Reference Information       Distribution Creation / Update Details       First (1) 1-2 of 2 (2) 1         Distribution       Currency       Approp 2       Fund       ENY       Account       Alt Acct       Program       Refg Structure         1       8860       1       100.000       USD       001       0001       2016       51000000       51000000       6780       88601200                                                                                                    |                                                               |
| ChartFields       Currency Details       Budget       Journal Reference Information       Distribution Creation / Update Details       Image: Currency and Currency and Currency | Personalize   Find   View All   🖾   🔣 First 🕚 1-2 of 2 🕑 Last |
| Distribution<br>Sequence     GL Unit     Line<br>Amount     Currency     Approp 2<br>Ref     Fund     ENY     Account     Alt Acct     Program     Rptg Structure       1     8860     1     100.000     USD     001     0001     2016     5100000     510000010     6780     88601200                                                                                                    | mation Distribution Creation / Update Details                 |
| 1 8860 <b>1</b> -100,000 USD 001 0001 2016 5100000 510000010 6780 88601200                                                                                                    | und ENY Account Alt Acct Program Rptg Structure               |
|                                                                                                    | 001 2016 5100000 5100000010 6780 88601200                     |
| 2 8860 100.000 USD 0001 1109300 999999999                                                                                                    | 1109300 999999999                                             |
|                                                                                                    |                                                               |
| Total                                                                                                    |                                                               |
| Lines 2 Total Debits 100.000 Currency USD Total Credits 100.000 Currency USD Net 0.000                                                                                                    | SD Total Credits 100.000 Currency USD Net 0.000               |
| Save     Return to Search     Notify     Refresh                                                                                                    |                                                               |

- 5 The system will create the cash offsetting entry and display the distribution line for Account 1109300 – Pending Cash – AR
- **6** The net of the distribution lines should equal to zero
- 7 Click Save

| Favorites -              | Main Menu        | → A               | ccounts F | Receivable 🕶   | > Pay     | ments 👻 > | Direct Journa  | I Payments 🕶    | > Create Accounti  | ng Entries     |                   |
|--------------------------|------------------|-------------------|-----------|----------------|-----------|-----------|----------------|-----------------|--------------------|----------------|-------------------|
|                          |                  |                   |           |                |           |           |                |                 |                    |                |                   |
|                          |                  |                   |           |                |           |           |                |                 |                    |                |                   |
| Accounting Entri         | ies <u>D</u> epo | osit Control      | ]         |                |           |           |                |                 |                    |                |                   |
| Unit 88                  | 860              |                   | D         | eposit ID 106  | 1         |           |                | Payment A       | BTMNT-PAR12345     | S              | eq 1              |
| Currency Deta            | ils              |                   |           |                |           |           |                |                 |                    |                |                   |
| Amount                   |                  | 100.000           | USD       |                |           | \$3       | ×              |                 |                    |                |                   |
|                          |                  |                   |           |                |           |           |                |                 |                    |                |                   |
|                          | Complete         |                   | Entry E   | vent           |           | Q         |                |                 |                    |                |                   |
| Budget Status            |                  |                   | Messa     | age Code       |           |           |                |                 |                    |                |                   |
| Distribution Li          | nes              |                   |           |                |           |           | F              | Personalize   F | ind   View All   🔄 | First @        | 9 1-2 of 2 🕑 Last |
| ChartFields              | Currency D       | etails <u>B</u> u | Idget     | Journal Refere | ence In   | formation | Distribution ( | Creation / Upda | te Details         |                |                   |
| Distribution<br>Sequence | GL Unit          | Line<br>Amount    | Curren    | Ap Re          | prop<br>f | Fund      | ENY            | Account         | Alt Acct           | Program        | Rptg Structure    |
| 1                        | 8860             | -100.000          | USD       | 00             | 1         | 0001      | 2016           | 5100000         | 5100000010         | 6780           | 88601200          |
| 5 2                      | 8860             | 100.000           | USD       |                |           | 0001      |                | 1109300         | 99999999999        |                |                   |
| 4                        |                  |                   |           |                |           |           |                |                 |                    |                |                   |
| Total                    |                  |                   |           |                |           |           |                |                 |                    |                |                   |
| Lines 2                  | 1                | fotal Debits      | 100.000   | ) Cu           | rrency    | USD       | Total Cred     | its 100 000     | Currency U         | ISD 6 Net 0.00 | 0                 |
| 7                        |                  |                   |           | - Cu           |           |           | Total of ou    |                 | currently o        |                | -                 |
| Save 💽 Re                | eturn to Sea     | irch 🖃 N          | Notify    | C Refresh      |           |           |                |                 |                    |                |                   |

- 8 Check the Complete box
- 9 Click Save

| Favorites -              | Main M     | Menu 👻         | > Ac            | counts | Receivab   | le <del>▼</del> > Pay | ments 🔻 🚿 | Direct Journa | al Payments 👻   | > Create Account   | ing Entries |                   |
|--------------------------|------------|----------------|-----------------|--------|------------|-----------------------|-----------|---------------|-----------------|--------------------|-------------|-------------------|
| Accounting               | Entries    | <u>D</u> eposi | it Control      |        |            |                       |           |               |                 |                    |             |                   |
| Un                       | it 8860    |                |                 | 1      | Deposit ID | ) 1061                |           |               | Payment A       | BTMNT-PAR12345     |             | Seq 1             |
| Currency I               | Details    |                |                 |        |            |                       |           |               |                 |                    |             |                   |
| Amour                    | nt         |                | 100.000 L       | ISD    |            |                       | \$        | * 🗷           |                 |                    |             |                   |
| 8                        | Com        | plete          |                 | Entry  | Event      |                       | ٩         |               |                 |                    |             |                   |
| Budget Statu             | s          |                | - I             | Mess   | age Code   | 1                     |           |               |                 |                    |             |                   |
| Distributio              | n Lines    |                |                 |        |            |                       |           |               | Personalize   F | ind   View All   🖾 | First       | 🚯 1-2 of 2 🕑 Last |
| ChartField               | Curre      | ncy Deta       | ails <u>B</u> u | dget   | Journal    | Reference In          | formation | Distribution  | Creation / Upda | te Details         |             |                   |
| Distribution<br>Sequence | GLU        | Unit           | Line<br>Amount  | Curre  | ncy        | Approp<br>Ref         | Fund      | ENY           | Account         | Alt Acct           | Program     | Rptg Structure    |
| 1                        | 886        | 0 -            | -100.000        | USD    |            | 001                   | 0001      | 2016          | 5100000         | 5100000010         | 6780        | 88601200          |
| 2                        | 886        | 0              | 100.000         | USD    |            |                       | 0001      |               | 1109300         | 99999999999        |             |                   |
| 4                        |            |                |                 |        |            | 1                     |           |               |                 |                    |             | •                 |
| Total                    |            |                |                 |        |            |                       |           |               |                 |                    |             |                   |
| Lines                    | 2          | Tot            | tal Debits      | 100.00 | 0          | Currency              | USD       | Total Cred    | its 100.000     | Currency L         | JSD Net 0.0 | DO                |
| Save                     | r Return t | o Searci       | h 🖹 N           | otify  | C Refre    | esh                   |           |               |                 |                    |             |                   |

- AR20 Record and Approve Collection of Reverting Appropriations for Abatements and Reimbursements before June 30 (cont'd)
- **10** Direct Journal Certification screen will appear. Enter email and phone number. Click on the "I certify under penalty of perjury" box, and then click OK.

| Accounting En            | tries Dep     | • > A          |                    | ceivable • > Payments • > Direct Journal Payments • > Create Accounting Entries                                                                                                    |      |
|--------------------------|---------------|----------------|--------------------|----------------------------------------------------------------------------------------------------|------|
| Unit                     | 0060          | USIL OUTLIO    | Der                | Dosit ID 1061 Dayment ADTMANT DAD 12245 Seg. 1                                                                                                    |      |
| Currency De              | tails         |                | Del                |                                                                                                    |      |
| Amount                   |               | 100.000        | JSD                | Direct Journal Certification                                                                                                    | Help |
| Budget Status            | Complete      |                | Entry Ev<br>Messag | I hereby certify that the foregoing report is a correct statement of all monies received by the above named agency and on account of said<br>Fund or Appropriation during the periods stated below in accordance with Section 12418 of the Government Code. Entry to the agency's<br>checking account is in lieu of the agency issuing a check to the State Treasurer. |      |
| Distribution I           | Lines         |                |                    |                                                                                                    |      |
| ChartFields              | Currency D    | Details Bu     | idget              | Certify under penalty of perjury                                                                                                    |      |
| Distribution<br>Sequence | GL Unit       | Line<br>Amount | Currenc            | Email Address Peoplesoft@fiscal.ca.gov Phone Number 916-123-4567                                                                                                    | 1    |
| 1                        | 8860          | -100.000       | USD                | OK                                                                                                    |      |
| 2                        | 8860          | 100.000        | USD                | 000 i i i 03000 33939393                                                                                                    | _    |
| 4                        |               |                |                    |                                                                                                    | •    |
| Total<br>Lines 2         | 1             | Fotal Debits   | 100.000            | Currency USD Total Credits 100.000 Currency USD Net 0.000                                                                                                    |      |
| Save 🔯                   | Return to Sea | arch 🖃 N       | Notify             | Refresh                                                                                                    |      |

- **11** Insert the Legal Authority and Reason For Request.
- **12** Click on **Submit for Approval** button to submit the transactions to the SCO.
- 13 Click Save

| Unit (                                                                                                    | 8860                                             |                                                            | Depo                                                   | sit ID 1061                               |                                        |                               | Payment A                                                           | BTMNT-PAR12345                                                                      |                         | Seq 1                                                                               |
|----------------------------------------------------------------------------------------------------|--------------------------------------------------|------------------------------------------------------------|--------------------------------------------------------|-------------------------------------------|----------------------------------------|-------------------------------|---------------------------------------------------------------------|-------------------------------------------------------------------------------------|-------------------------|-------------------------------------------------------------------------------------|
| Currency Det                                                                                               | tails                                            |                                                            |                                                        |                                           |                                        |                               |                                                                     |                                                                                     |                         |                                                                                     |
| Amount                                                                                                    |                                                  | 100.000                                                    | USD                                                    |                                           | <b>\$</b>                              | X                             |                                                                     |                                                                                     |                         |                                                                                     |
| 6                                                                                                    | Complete                                         |                                                            | Entry Even                                             | t                                         | ]a                                     |                               |                                                                     | ]                                                                                   |                         |                                                                                     |
| udget Status                                                                                               |                                                  |                                                            | Message                                                | Code                                      |                                        | 1                             | 2 Subm                                                              | hit for Approval                                                                    | Certify                 |                                                                                     |
| dditional Pa                                                                                               | yment Infor                                      | mation                                                     |                                                        |                                           |                                        |                               |                                                                     |                                                                                     | Alleraby                | (0)                                                                                 |
| Type of Tranes                                                                                             |                                                  |                                                            |                                                        |                                           |                                        |                               |                                                                     |                                                                                     | Audurn                  | nems (0)                                                                            |
| is pe or manse                                                                                             | action                                           |                                                            |                                                        |                                           |                                        |                               |                                                                     |                                                                                     |                         |                                                                                     |
| Legal Authori<br>Abatement Pu                                                                              | ity and Reaso                                    | on for Reque                                               | est                                                    |                                           |                                        |                               |                                                                     |                                                                                     |                         |                                                                                     |
| Abatement Pu                                                                                               | ity and Reaso<br>ursuant to SAI                  | on for Reque                                               | est<br>25 Char)                                        |                                           |                                        |                               | Personalize   E                                                     | ind   View All   [2]                                                                | Firet                   | 1.2 of 2 (b) 1.5                                                                    |
| Abatement Pu<br>Notes to App                                                                               | ity and Reaso<br>ursuant to SAN<br>rover (Charad | on for Reque                                               | est<br>25 Char)<br>Idaet Joi                           | Irnal Reference I                         | nformation                             | l<br>Distribution (           | Personalize   F                                                     | ind   View All   년기                                                                 | First                   | <ul> <li>3 1-2 of 2 <ul> <li>▶ La</li> </ul> </li></ul>                             |
| Abatement Pu<br>Notes to App<br>Distribution L<br>ChartFields<br>Distribution<br>Equence                   | Lines<br>Currency D<br>GL Unit                   | etails                                                     | est<br>25 Char)<br>udget Jou<br>Currency               | Irmal Reference I<br>Approp<br>Ref        | nformation                             | ENY                           | Personalize   F<br>Creation / Upda<br>Account                       | ind   View Ali   [2]  <br>ite Details (FTT)<br>Alt Acct                             | Program                 | <ul> <li>1-2 of 2 </li> <li>La</li> <li>Rptg Structure</li> </ul>                   |
| Abatement Pu<br>Abatement Pu<br>Notes to App<br>Distribution L<br>ChartFields<br>Distribution<br>Sequence  | Lines<br>Currency D<br>GL Unit<br>8860           | etails <u>B</u><br>Line<br>Amount<br>-100.000              | est<br>25 Char)<br>udget Jou<br>Currency<br>USD        | Irmal Reference I<br>Approp<br>Ref<br>001 | nformation    <br>Fund<br>0001         | Distribution (<br>ENY<br>2016 | Personalize   F<br>Creation / Upda<br>Account<br>5100000            | ind   View All   [2]<br>ite Details (FFF)<br>Alt Acct<br>5100000010                 | First 0                 | <ul> <li>1-2 of 2 </li> <li>La</li> <li>Rptg Structure</li> <li>88601200</li> </ul> |
| Legal Authori<br>Abatement Pu<br>Notes to App<br>Distribution L<br>ChartFields                             | Lines<br>Currency D<br>GL Unit<br>8860<br>8860   | etails <u>B</u> L<br>Line<br>Amount<br>-100.000<br>100.000 | est<br>Z5 Char)<br>Jdget Jou<br>Currency<br>USD<br>USD | Irnal Reference I<br>Approp<br>Ref<br>001 | nformation<br>Fund<br>0001<br>0001     | Distribution (<br>ENY<br>2016 | Personalize   F<br>Creation / Upda<br>Account<br>5100000<br>1109300 | ind   View All   2  <br>te Details ( ििि)<br>Alt Acct<br>5100000010<br>9999999999   | Program<br>6780         | <ul> <li>I-2 of 2 </li> <li>La</li> <li>Rptg Structure</li> <li>88601200</li> </ul> |
| Legal Authori<br>Abatement Pu<br>Notes to App<br>Distribution L<br>ChartFields<br>Distribution<br>lequence | Lines Currency D GL Unit 8860 8860               | etails <u>B</u><br>Line<br>Amount<br>-100.000              | est<br>25 Char)<br>udget Jou<br>Currency<br>USD<br>USD | Irmal Reference I<br>Approp<br>Ref<br>001 | nformation    <br>Fund<br>0001<br>0001 | Distribution (<br>ENY<br>2016 | Personalize   F<br>Creation / Upda<br>Account<br>5100000<br>1109300 | ind   View All   [2]  <br>ite Details [777]<br>Alt Acct<br>5100000010<br>9999999999 | First 0<br>Program 6780 | A 1-2 of 2 La Rptg Structure 88601200                                               |

After receipt has been recorded, the next step is to reduce the AR-Other.

The **AR Item Processor** will create a Pending Item Group with one transaction sequence to credit the AR-Other using Credit AR process:

- **1** Navigate to Accounts Receivable > Pending Item > Online Items > Group Entry
- 2 Enter Business Unit in the Add a New Value tab
- 3 Click Add

| 1 | Favorites  Main Menu  Accounts Receivable  Pending Items  Group Entry Group Entry |
|---|-----------------------------------------------------------------------------------|
|   |                                                                                   |
|   | Group Entry                                                                       |
|   | Eind an Existing Value Add a New Value                                            |
| 2 | Group Unit 8860 Q<br>Group ID NEXT                                                |
| 3 | Add                                                                               |
|   | Find an Existing Value   Add a New Value                                          |

## The AR Item Processor will complete the Group Control by entering:

- **1** Accounting Date: Date on which payment is received.
- 2 Group Type: B
- 3 Origin ID: OBILL
- **4** Control: -100.00
- 5 Count: 1
- 6 Currency Control: USD
- 7 Click the Pending Item 1 tab to enter the accounts receivable item

| Favorites - Main Menu -    | > Accounts Receivable -> Pendir | ng Items 👻 > | Online Items - Group Entry         |                       |
|----------------------------|---------------------------------|--------------|------------------------------------|-----------------------|
|                            |                                 |              |                                    |                       |
| 7                          |                                 |              |                                    |                       |
| Group Control Pending Item | 1 Pending Item 2 Pending Item 3 | Accounting   | <u>Entries</u> Group <u>Action</u> |                       |
|                            |                                 |              |                                    |                       |
| Group Unit 88              | Group ID NE                     | XI           |                                    |                       |
| 1*Accounting Date 05       | /08/2019                        |              |                                    |                       |
| 2*Group Type B             | Q Billing                       | 1            | Currency                           |                       |
| 3*Origin ID OE             | ILL Q Online AR                 |              |                                    | *Format USD           |
| Control Totals             |                                 |              | Control Data                       |                       |
| 4 Control                  | -100.000 5*Count                | 1            | *Received 05/08/2019               | *Entered 05/08/2019 3 |
| Entered                    | -100.000 Count                  | 1            | Posted                             |                       |
| Difference                 | 0.000 Count                     | 0            | Assign 10011414                    | User 10011414         |
| Posted                     | 0.000 Count                     | 0            |                                    |                       |
| Group Status               |                                 |              |                                    |                       |
| Edit Status E              | dited                           | Ad           | counting Entries Not Balanced      |                       |
| Balanced N                 | D                               |              | Posting Action Do Not Post         |                       |
| Posting Status N           | ot Posted                       |              |                                    |                       |
| Save Notify                |                                 |              |                                    | Add Update/Display    |

#### The AR Item Processor will populate the necessary fields in the Pending Item 1 tab, Sequence 1:

- 1 Item ID: (from the AR-Other being credited)
- 2 Customer ID: (from the AR-Other being credited)
- **3** Amount: Use item amount with the minus sign
- 4 Entry Type: CR (for negative AR)
- 5 Reason: (from the AR-Other being credited)
- 6 AR Dist: (from the AR-Other being credited)
- 7 Line: (from the AR-Other being credited)
- 8 BOL: (from the AR-Other being credited)

| Favorites - Main Menu -   | <ul> <li>Accou</li> </ul> | nts Rece         | ivable 🔻 > Pending Iter | ms                        | ms 🔻 >  | Group Entry           |          |      |
|---------------------------|---------------------------|------------------|-------------------------|---------------------------|---------|-----------------------|----------|------|
|                           |                           |                  |                         |                           |         |                       |          |      |
| Group Control Pending Ite | m 1 Pending               | g Item 2         | Pending Item 3 Ad       | ccounting <u>E</u> ntries | Group / | Action                |          |      |
| Group Unit 886            | 0                         | Group            | ID NEXT                 |                           |         |                       |          |      |
| Pending Item Entry        |                           |                  |                         |                           |         | Find   View All First | ④ 1 of 1 | Last |
| *Acctg Date 05/0          | 8/2019                    | 31               | *As Of Date             | 5/08/2019                 | 31      | Sequence 1            |          | + -  |
| 1*Item ID PAR             | 12345                     | - 1. Mar 1. 1917 | 7 Line                  | 1                         |         | Copy Line             | ]        |      |
| *Business Unit 886        | 0                         | Q                | 2 *Customer E           | EMP1234567                | Q       |                       |          |      |
| SubCust1                  |                           |                  | SubCust2                |                           |         |                       |          |      |
| 3 Amount                  | -100.00                   | D                | *Currency               |                           |         |                       |          |      |
| 4 *Entry Type CR          | T                         |                  | 5 Reason F              | PAR Q                     |         | 6*AR Dist AR-ABTMNT   | Q        |      |
| Rate Type                 |                           |                  |                         | Revalue Flg               |         | Entry Event           | Q        |      |
| Exchange Rate             |                           | B                | Attachments (0)         |                           |         |                       |          |      |
| Reference Information     |                           |                  | - (1976).<br>           |                           |         |                       |          |      |
| PO Ref                    |                           |                  | PO Line                 |                           |         | 8 BOL 12345           |          |      |

The **AR Item Processor** will create entries in the Accounting Entries tab:

- 1 Click on Group Action tab
- 2 Click Create Entries and the system open the Accounting Entries tab

| avontes ★ Main Menu ★ > A       | ccounts Receivable         | ng items 		 > Online | Items 	→ Group Entry     |
|---------------------------------|----------------------------|----------------------|--------------------------|
| roup Control Pending Item 1 Pen | ding Item 2 Pending Item 3 | Accounting Entries   | 1<br>Group Action        |
| Group Unit 8860                 | Group ID 2915              |                      |                          |
| Entered 05/08/2019              | Status Do Not Post         |                      | Cash Drawer Receipt      |
| Group Actions                   | Posting Action             |                      | Accounting Entry Actions |
| Balance                         |                            | 2                    | Create Entries           |
| Delete Group                    |                            | [                    | Delete Entries           |
| Save 🔯 Return to Search 🖃 N     | lotify                     |                      | Add Display              |

Accounting Entries on the page are prepopulated with User entered amounts and system default accounts. The **AR Item Processor** will enter the transaction to credit the AR-Other:

- Fill in the User Line with the same ChartField values as the YE reclassified entry.
   NOTE: Account defaults to 5190100. To change the Account, delete the Alt Acct value first, then delete the Account value and enter 1290000 Provision for Deferred Receivables.
- **2** Verify that the Budget Date matches the one on the YE reclassified entry.

| roup Control                                            | Pend                                        | ding Item                    | 1                   | Pending Iter | m 2 🛛 F       | ending | Item 3 | Accourt       | nting Entrie                   | 5 (    | Group Action                                |                                              |                               |                                                                                                    |
|---------------------------------------------------------|---------------------------------------------|------------------------------|---------------------|--------------|---------------|--------|--------|---------------|--------------------------------|--------|---------------------------------------------|----------------------------------------------|-------------------------------|----------------------------------------------------------------------------------------------------|
| Group                                                   | Unit 8                                      | 860                          |                     |              | Gr            | oup ID | 2915   |               | Budget                         | Detail | s                                           |                                              |                               |                                                                                                    |
| ccounting E                                             | Entries                                     |                              |                     |              |               |        |        |               |                                |        |                                             | Find   View A                                | All First                     | 🔊 1 of 1 🛞 Last                                                                                    |
| Ite                                                     | em ID F                                     | PAR12348                     | 5                   |              |               | Line   | 1      |               | Er                             | try Ty | pe CR                                       |                                              | Reason                        | PAR                                                                                                |
| Bus                                                     | . Unit a                                    | 3860                         |                     |              | Cus           | tomer  | EMP1   | 234567        | S                              | ubCu   | st1                                         |                                              | SubCust2                      |                                                                                                    |
| Am                                                      | ount                                        |                              | -                   | 100.000      | Cur           | rency  | LISD   |               |                                |        |                                             |                                              |                               |                                                                                                    |
| Distributio                                             | Acco                                        | ounting E                    | Intries             | s Complete   |               |        | 030    | Display Te    | otals Entry<br>Pe              | sonali | ▼ \$                                        | <i>9</i>                                     | First 🕢                       | 1-2 of 2 🕑 Last                                                                                    |
| Distribution<br>ChartFields                             | Acco<br>on Lines<br>s                       | ounting E<br>s<br>D          | Intries             | s Complete   |               |        | 030    | Display To    | otals Entry<br>Pe              | sonali | ▼ 🐬<br>ze   Find   View A                   | 🖉                                            | First 🛞                       | 1-2 of 2 🕑 Last                                                                                    |
| Distributio<br>ChartFields<br>Line GL                   | Acco<br>on Lines<br>s<br>E Unit             | ounting E<br>s<br>)<br>*Type | Intrie              | S Complete   | Approp        | Fi     | und    | Display To    | Pe*Account                     | sonali | Find   View A                               | ✓ II   □   □   □ Program                     | First 🕚 1                     | 1-2 of 2 🕑 Last                                                                                    |
| Distributio<br>ChartFields<br>Line GL<br>2 88           | Acco<br>on Lines<br>s TETT<br>L Unit<br>360 | s<br>*Type<br>User           | Entrie:             | s Complete   | Approp<br>Ref | Fi     | und    | ENY<br>2016 Q | *Account                       | sonali | Find   View A  Alt Acct  0131900000 Q       | ✓ Program 9999                               | First I The First Rptg Struct | Last<br>ure Budget Date                                                                            |
| Distributio<br>ChartFields<br>Line GL<br>2 88<br>102 88 | Acco<br>on Lines<br>s TET<br>L Unit<br>360  | •Type<br>User<br>AR          | Entrie:<br>1<br>▼ 1 | S Complete   | Approp<br>Ref | Fi     | und    | ENY<br>2016 Q | *Account<br>1290000<br>1200100 | sonali | Find   View A     Alt Acct     0131900000 Q | ي<br>ا   ا ا ا ا ا ا ا ا ا ا ا ا ا ا ا ا ا ا | First  Rptg Struct 88601200   | 1-2 of 2 <ul> <li>Last</li> <li>Budget Date</li> <li>(04/30/20XX)</li> <li>(04/30/20XX)</li> </ul> |

- 4 Some Chartfields (Fund, Program, Approp Ref, ENY, etc.) are not available for entry, so the **AR Item Processor** must add a new AR Line by copying the User Line.
- **5** On the User Line, click the + button to insert a line, then click View All to see all lines.
- **6** The new line defaults to Type: User. Change the Type to AR.
- 7 Delete the original AR line (Line 102, in this example) by clicking the minus sign at the end of the line. (This is the line with the unavailable fields.)

| Distrib  | ution Li       | nes    |        |          |   |               |        |       |        |            |      |          |      |           |           |             |     | Personalize Find | View All                      | First 🕚 1 | -2 of 2    | 🕑 Last |
|----------|----------------|--------|--------|----------|---|---------------|--------|-------|--------|------------|------|----------|------|-----------|-----------|-------------|-----|------------------|-------------------------------|-----------|------------|--------|
| Line     | GL Unit        | *Туре  |        | Amount   | 1 | Approp<br>Ref | Fund   | E     | NY     | *Account   | A    | Alt Acct |      | Program   | n         | Rptg Struct | ure | Budget Date      |                               |           |            |        |
| 2        | 8860           | User   | ¥      | 100.000  |   | 001 Q         | 0001   | Q 2   | .016 Q | 1290000    |      | 0131900  | 000  | 9999      | Q         | 88601200    | Q   | 04/30/20XX       |                               | 31        | 5 🗄        |        |
| 102      | 8860           | AR     |        | -100.000 |   |               |        |       |        | 1200100    | 2    | 0000000  | 000  |           |           |             | Q   | 04/30/20XX       |                               | 31        | +          |        |
| Distribu | tion Lines     | ţ,     |        |          |   |               |        |       |        |            |      |          |      |           |           |             |     | Person           | alize   Find   View 2   🔄   🧮 | First     | ) 1-3 of 3 | ● Last |
| Line     | GL Unit *1     | Гуре   | Amou   | nt Appro | p | Fund          | ENY    | *Acco | ount   | Alt Acct   | Prog | gram     | Rptg | Structure | Budget Da | te          |     |                  | Open Item Key                 |           |            |        |
| 2        | 8860           | Jser 🔻 | 100.0  | 00 001   | Q | 0001 Q        | 2016 Q | 12900 | 000 Q  | 0131900000 | 999  | 9        | 8860 | 1200 Q    | 04/30/20X | Х           |     | ii.              |                               |           | [          | + -    |
| 3        | <sup>886</sup> | R 🔻    |        | 001      | Q | 0001 Q        | 2016 Q |       | ٩      | Q          | 999  | 9        | 2    | Q         | 04/30/20X | X           |     | 31               |                               | Q         | [          | + -    |
| 102      | 8860 A         | R      | -100.0 | 00       |   |               |        | 12001 | 100 🔍  | 000000000  |      |          |      | Q         | 04/30/20X | X           |     | 31               |                               |           | 7          | ÷      |

The AR Item Processor will continue to populate ChartField values on the newly inserted Line 3.

- 8 Enter the amount (opposite sign) in the AR Line. Fill in the AR line with the same ChartField values as the AR Line on the YE reclassified entry.
- 9 Click Save.
- **10** Note the Group ID number on the source document.

The BI/AR Approver will approve the Group Entry for the credit AR item.

| Favorites  | • M              | ain Menu ·       | *           | > Accoun    | nts Rece     | eivable | e 🕶 🔸            | Pen  | iding Items | s → Onl     | ne Iter | ns 🔻 > Group Ei | ntry    |   |                |                                           |          |      |             |
|------------|------------------|------------------|-------------|-------------|--------------|---------|------------------|------|-------------|-------------|---------|-----------------|---------|---|----------------|-------------------------------------------|----------|------|-------------|
|            |                  |                  |             |             |              |         |                  |      |             |             |         |                 |         |   |                |                                           |          |      |             |
|            |                  |                  | . 1         | 0           |              |         |                  |      |             |             |         | -               |         |   |                |                                           |          |      |             |
| Group Co   | ntrol Pe         | ending Iten      | n 1         | Pending Ite | em 2         | Pen     | ding <u>i</u> te | em 3 | Accou       | unting Entr | ies     | Group Action    |         |   |                |                                           |          |      |             |
| G          | Group Unit       | 8860             |             | :           | 10           | Grou    | DID 2            | 915  |             | Budg        | et Deta | ails            |         |   |                |                                           |          |      |             |
| Account    | ting Entrie      | es               |             |             |              |         |                  |      |             |             |         |                 |         |   |                | Find View All Firs                        | st 🕙 1 o | of 1 | E Last      |
|            | Item ID          | PAR123           | 45          |             |              | L       | ine              |      |             |             | Entry   | Type CR         |         |   | Reason PA      | R                                         |          |      |             |
|            | Bus, Unit        | 8860             |             |             | С            | uston   | ner E            | MP1  | 234567      |             | SubC    | ust1            |         |   | SubCust2       |                                           |          |      |             |
|            | Amount           |                  |             | -100.000    | C            | urrer   | ncy L            | ISD  |             |             |         |                 |         |   |                |                                           |          |      |             |
| Distrit    | Ac<br>oution Lin | ccounting<br>les | Entrie      | es Complet  | e            |         |                  |      | Display     | Totals Enti | у       | • <b></b>       | Q       |   |                | Personalize   Find   View 2   🖾   🔣 First | 1-2 of 1 | 2 🕑  | Last        |
| Line       | GL Unit          | *Туре            | A           | mount       | Appro<br>Ref | p       | Fund             |      | ENY         | *Account    |         | Alt Acct        | Program |   | Rptg Structure | Budget Date                               |          |      |             |
| 2          | 8860             | User             | <b>v</b> 1  | 00.000      | 001          | Q       | 0001             | Q    | 2016 🔍      | 1290000     | Q       | 0131000000Q     | 9999    | Q | 88601200 Q     | 04/30/20XX                                | J        | +    |             |
| 3 <b>8</b> | 8860             | AR               | <b>v</b> -1 | 100.000     | 001          | Q       | 0001             | Q    | 2016 Q      | 1209900     | Q       | 000000000       | 9999    | Q | 88601200 C     | 04/30/20XX                                | )        | +    | Ξ           |
| Lir        | ies 2            | DR               |             | 100.0       | 000          | Cur     | rency            | US   | D CR        |             | 100     | 0.000 Curren    | cy USD  |   | Net 0.000      | 0                                         |          |      |             |
| Save       | oth Retu         | irn to Sear      | ch          | E Notify    |              |         |                  |      |             |             |         |                 |         |   |                | Ad                                        | ld JE    | Upda | ite/Display |

### Tips for Success:

- 1. Please reference the Year-End Procedures memorandum issued annually by the State Controller's Office for deadlines to facilitate year-end closing.
- 2. Review the YE A-4 Entry to Reclassify Reimbursements and Abatements for Reverting Appropriations eLearning.
- 3. If a Payroll AR is collected through payroll deduction and SCO posts the APO document to the Clearing Account, the interface will not find a matching open AR Item, thus the APO document will post to the GL module. It is recommended that Department creates a GL journal to reverse the interfaced entries from the Clearing Account and post them to the ultimate Program/Appropriation (use a Transaction Type that workflows to the SCO). Doing so will eliminate the need to cost allocate and PFA the APO transactions. If the deadline to submit GL journal in the system has passed, submit a paper correction letter to the SCO and enter the SCO JE as catch-up transactions in FI\$Cal.